# How to Request a SIM Replacement?

Looking to switch from a physical SIM to an eSIM? Whether you're getting a new phone or replacing a lost or stolen SIM, you can easily request a SIM replacement through My Account.

Follow these steps to order your new SIM:

1. Log in to My Account with your username and password at <u>https://www.spintel.net.au/my-account/login</u>.

| My Account Login             |       |
|------------------------------|-------|
|                              |       |
| Username                     |       |
| Password                     | 0     |
| Forgot username or password? | Login |

2. Once logged in, click on "Manage Service" for the mobile number associated with the replacement SIM.

| Mobile (                         | MANAGE SERVICE |
|----------------------------------|----------------|
| No usage record for this period. |                |
|                                  |                |

3. Scroll down to "Service Management" and click "Order a replacement SIM."

|                     | gement              |  |  |
|---------------------|---------------------|--|--|
| Change my plan      |                     |  |  |
| Change my service   | nickname            |  |  |
| Change my emerge    | ncy contact details |  |  |
| Purchase a data-blo | ock                 |  |  |
| Change service sett | ings                |  |  |
| Order a replacemer  | nt SIM              |  |  |

# **For Physical SIM:**

4. Select "Physical SIM" for the SIM type

#### **SIM REPLACEMENT**

| SIM Details                                                                                                    |                        |      |           |
|----------------------------------------------------------------------------------------------------|------------------------|------|-----------|
| Please contact us ASAP if your SIM was lost or stolen so that we can preve                                      | nt unauthorised usage. |      |           |
| Choose your SIM type                                                                                            |                        |      |           |
| Physical SIM                                                                                                    |                        | eSIM |           |
| S-7 Dusiness days standard shipping - \$5.00     1-2 business days express shipping - \$10.00     Delivery Name |                        |      |           |
| Delivery Address                                                                                                |                        |      | ~         |
|                                                                                                    |                        |      | Order SIM |

- 5. Complete the SIM Replacement form and click "Order SIM" to place the order.
- 6. Once you receive the replacement SIM, visit the <u>activation page</u> to activate the new SIM.

### **For eSIM:**

4. Select "eSIM" and click on "Order SIM."

## **SIM REPLACEMENT**

| IM Details                                                                      |                   |         |
|---------------------------------------------------------------------------------|-------------------|---------|
| Please contact us ASAP if your SIM was lost or stolen so that we can prevent un | authorised usage. |         |
| Choose your SIM type Physical SIM                                               | eSIM              |         |
|                                                                                 | Ord               | ler SI⊳ |

5. After placing the order, go to the <u>activation page</u> to activate the new SIM. A QR code will be emailed to you shortly, which you'll need to complete the installation on your phone.

Online URL: <u>https://articles.spintel.net.au/article/how-to-request-a-sim-replacement.html</u>